## LAMPIRAN

## 1. Cara Menjalankan Program

Berikut merupakan langkah langkah yang dapat digunakan user untu menjalankan website.

- Kunjungi https://proshop-v2-90mo.onrender.com/
- Jika belum memiliki akun daftar akun dengan memasukan nama, email, password dan konfirmasi password.

| ← → ♂ (\$ proshop-v2-90mo.onvender.com/register | edirect=/                      |           |                    | ₿ \$    |   |
|-------------------------------------------------|--------------------------------|-----------|--------------------|---------|---|
| 💫 Kain Ulos Batak                               |                                | Cari Ulos | Cari 🔭 Keranjang 🛔 | Sign In |   |
|                                                 | Register                       |           |                    |         |   |
|                                                 | Name                           |           |                    |         |   |
|                                                 | Enter name                     |           |                    |         |   |
|                                                 | Email Address                  |           |                    |         |   |
|                                                 | Enter email                    |           |                    |         |   |
|                                                 | Password                       |           |                    |         |   |
|                                                 | Enter password                 |           |                    |         |   |
|                                                 | Confirm Password               |           |                    |         |   |
|                                                 | Confirm password               |           |                    |         |   |
|                                                 | Register                       |           |                    |         |   |
|                                                 | Already have an account? Login |           |                    |         |   |
|                                                 | ProShop © 2024                 |           |                    |         | 9 |

- Jika sudah memiliki akun, bisa langsung melakukan login, dengan memasukan email dan password

| 💌 🖡 Kais Ukos Batak 🛛 🛪 🕂                         |                                |           |                  | -         | 0 | х          |
|---------------------------------------------------|--------------------------------|-----------|------------------|-----------|---|------------|
| ← → ♂ 😫 prashop-v2-90mo.onvender.com/register?rec | roct=/                         |           |                  | G¢        | 0 | $\bigcirc$ |
| Kain Ulos Batak                                   |                                | Cari Ulos | Cari 🐂 Keranjang | 🛓 Sign In |   | İ          |
|                                                   | Register                       |           |                  |           |   | 1          |
|                                                   | Name                           |           |                  |           |   | . 1        |
|                                                   | Enter name                     |           |                  |           |   | 1          |
|                                                   | Email Address                  |           |                  |           |   | 1          |
|                                                   | Enter email                    |           |                  |           |   |            |
|                                                   | Password                       |           |                  |           |   | 1          |
|                                                   | Enter password                 |           |                  |           |   |            |
|                                                   | Confirm Password               |           |                  |           |   | 1          |
|                                                   | Confirm password               |           |                  |           |   |            |
|                                                   | Register                       |           |                  |           |   | 1          |
|                                                   | Already have an account? Login |           |                  |           |   |            |
|                                                   |                                |           |                  |           |   | 12         |
|                                                   | ProShop © 2024                 |           |                  |           |   |            |

- Halaman utama ketika user berhasil melakukan login.

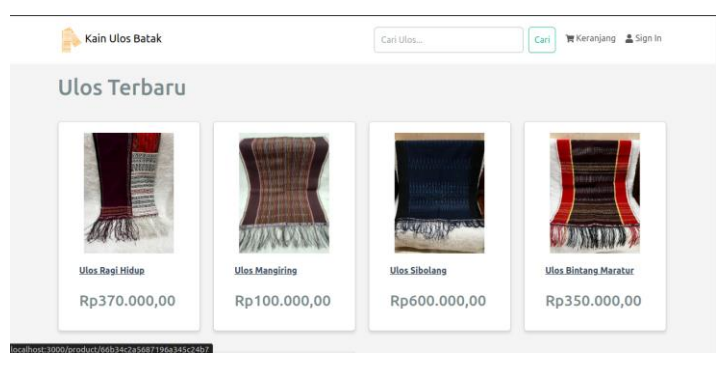

- Pilih produk yang ingin dibeli, maka akan ditampilkan detail dari produk, Klik keranjang jika ingin membeli produk.

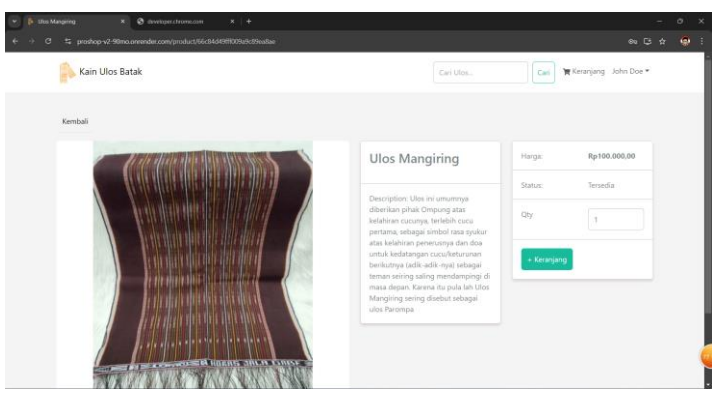

- Maka akan menampilkan halaman kernjang, klik bayar jika ingin melakukan transaksi

| 💫 Kain Ulos Batak                    | Cari Ulos Cari 🦉 Keranjang 🚺 Jane Doe 👻         |
|--------------------------------------|-------------------------------------------------|
| Shopping Cart                        | Jumlah Kain (1)                                 |
| Mos.Bintang Marakar Pip.350.000,00 1 | Total Harga Ro350.000,00<br>Bilaya Pengkitman - |
|                                      |                                                 |
|                                      |                                                 |
|                                      |                                                 |
| ProShop © 202                        | 24                                              |

- Maka akan menampilkan halaman pengiriman, disini user mengisi data alamat lengkap dan hal pendukung untuk mengantar barang lalu klik lanjutkan.

| 🚔 Kain Ulos Batak | Cari Ulos                        | Cari 🗮 Keranjang 🚯 Jane Doe 👻 |
|-------------------|----------------------------------|-------------------------------|
|                   | Sign In > Shipping > Place Order |                               |
|                   | Shipping                         |                               |
|                   | Nama Penerima                    |                               |
|                   | Masukan nama penerima            |                               |
|                   | Nomor Hp                         |                               |
|                   | Enter numberPhone                |                               |
|                   | Provinsi                         |                               |
|                   | Open this select menu            |                               |
|                   | Kota                             |                               |
|                   | Open this select menu            |                               |
|                   | Alamat Lengkap                   |                               |
|                   | masukan alamat lengkap           |                               |
|                   |                                  |                               |

- Maka akan menampilkan halaman ringkasan pesanan

|                                                         | Sign In > Shipping > Place Order          |             |              |
|---------------------------------------------------------|-------------------------------------------|-------------|--------------|
| Shipping                                                | faransiamha Bannustanan Bantul DV         | Order Su    | mmary        |
| Addresschillsand, og. Ontdeend, kry (W.94/05, No.528, I | an angjantoe, banguncapan, bancur on y, , | Items Price | Rp350.000,00 |
| Order Items                                             |                                           | Shipping    | Rp37.000,00  |
| Ulos Bintano Maratur                                    | 1 x Rp350.000,00 =Rp350.000,00            | Total       | Rp387.000,00 |
|                                                         |                                           | Place Order |              |

- Maka akan menampilkan halaman pembayaran, Klik bayar.

| 🛼 Kain Ulos Batak                                                                                                    | Cari Ulos | Cari      | 🐂 Keranjang 😰 🛛 Jane Doe 👻 |
|----------------------------------------------------------------------------------------------------|-----------|-----------|----------------------------|
| Order 66c852a7283a29a3b0db88ec                                                                                        |           |           |                            |
| Shipping<br>Name: Jane Doe                                                                                            |           | Order Sum | mary                       |
| Email: <u>jane@email.com</u><br>Address:Jin.Janti, Gg.Ontoseno, RT/TW.04/09, No.92B, Karangjambe, Banguntapan, Bantul | DIY, ,    | Items     | Rp450.000,00               |
| Not Delivered                                                                                                    |           | Total     | Rp487.000,00               |
| Payment Method                                                                                                    |           | Bayar     |                            |
| Method:<br>Not Paid                                                                                                   |           |           |                            |
|                                                                                                    |           |           |                            |

- Maka akan menampilkan halaman *pop-up*, lalu pilih metode pembayaran yang diingikan.

| toko ulos                                       | ×         |
|-------------------------------------------------|-----------|
| Rp487.000<br>Order ID #666852a7283a29a3b0db88ec | Details 🔻 |
| Choose within 23:59:48                          |           |
| Last payment method                             | <b>^</b>  |
| ●BCA BCA virtual account                        | > -       |
| All payment methods<br>GoPay/GoPay Later        | >         |
| Virtual account                                 | ¥         |
| Credit/debit card<br>VISA 🍋 🌠 🚃                 | >         |
| ShopeePay/SPayLater<br>🛐 🌺 ध्रस्त               | >         |

Maka akan menampilkan alamat virtual account, user bisa membayar kealamat itu

| toko ulos                                              | ×         |
|--------------------------------------------------------|-----------|
| Rp487.000<br>Order ID #66c852a7283a29a3b0db88ec 🗗      | Details 🔻 |
| Pay within 23:59:56                                    |           |
| Bank BCA                                               | 🕭 BCA     |
| Complete payment from BCA to the virtual number below. | account   |
| Virtual account number<br>75538315441                  | Сору      |
| How to pay ÷                                           |           |
|                                                        |           |
|                                                        |           |
| Check status                                           |           |

-